# ④每日交易限額設定

## 每日交易限額設定

在"其他服務"中選擇"每日交易限額設定",您可以更新相關限額並 點擊"確認"按鈕。

每日交易限額設定

| 每日限額 - 這是忽每天可以轉帳的最高金額 |                                                     |                    |                     |
|-----------------------|-----------------------------------------------------|--------------------|---------------------|
| 非登记之第三者戶口轉賬           | ACTINES                                             | 现時限額<br>9,990.00   | 每日交易限额(港幣)<br>新谥恩觀  |
|                       | 轉賬至其他銀行賬戶之分項限額                                      | 現時限額<br>9,000.00   | 新設限額                |
| 易徵費                   | 約現職                                                 | 現時限額<br>99,987.00  | 每日交易限額(港幣)<br>新設限額  |
|                       | 鐵交「小學或中學教育」、「尊上或尊某教育」、「政府或法定機構」及「公用專業機構」類別之分項<br>限額 | 现時限額<br>90,000.00  | <b>新</b> 行 指义 PR 教育 |
|                       | 藏交其他產戶類別之分項限額                                       | 現時限額<br>50,000.00  | 新設限額                |
| 指定戶口轉賬及已登記之戶口轉賬       | 然何收發                                                | 現時限額<br>499,000.00 | 每日交易限額 (港幣)<br>新設限額 |
|                       | 輪賬至其他銀行賬戶之分項限額                                      | 現時限額<br>450,000.00 | 新設限額                |

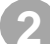

### 確定限額更新正確並點擊"確認"按鈕。

#### Daily Limit Maintenance

| Daily Limit - This is the maximum amount you can transfer per day |               |              |  |  |
|-------------------------------------------------------------------|---------------|--------------|--|--|
| Limit Type                                                        | Current Limit | New Limit    |  |  |
| Sub-limit for transfer to other bank account                      | HKD 9,000.00  | HKD 9,100.00 |  |  |
|                                                                   |               |              |  |  |

Please Note:

1. You should consider the risks associated with these transactions and set your daily transaction limit to fulfill your need.

The prioritic account, all users share the same service scope and daily transaction limits. If joint account users would like to increase the above limit(s), please download and complete the <u>Banking Services - Alteration Bequest Form</u> and submit to <u>our branches</u>. The transaction limit of Third Party Account Transfer is shared among OCBC Bank and Other Bank Account transfer, Telegraphic Transfer, CHATS and Hic-Macau Instant Remittance.

Please click here to enquire the Maximum Daily Transaction Limit.
ePayment Service Total Limit is shared among all payment types.

6. Other merchants include Alumni or Parents & Teacher Association, Banking & Credit, Card Services, Catering Services, Charly Organisation, Credit Services, Driving School, Elderly Care Services, Financial Information Services, Financial or Legal Consultancy, Fitness Center, Insurance or Pension Services, IT or Business Services, Learning or Training, Medical Services, Para Teacher Protection Services, To Business Services, Learning or Training, Medical Services, Para Teacher Protection Services, To Pension Services, To Pension Services, Teacher Protection Services, Teacher Protection Services, Teacher Pensional Institution, Property Agency, Property Management, Retail – Computers, Retail – Electrical Appliances, Retail – Healthcare or Medical Supplices, Securities Broker, Strangen, Electronmunication Services, Teacher Pensional Institution, Property Agency, Property Management, Retail – Computers, Retail – Electrical Appliances, Retail – Healthcare or Medical Supplices, Securities Broker, Strangen, Electronmunication Services, Teacher Pensional Institution, Property Agency, Property Management, Retail – Computers, Retail – Electrical Appliances, Retail – Healthcare or Medical Supplices, Securities Broker, Strangen, Electronmunication Services, Teacher Pensional Institution, Property Agency, Property Management, Retail – Computers, Retail – Electrical Appliances, Retail – Electrical Appliances, Retail – Electrical Appliances, Retail – Electrical Appliances, Retail – Electrical Appliances, Retail – Electrical Appliances, Retail – Electrical Applices, Retail – Electrical Applices, Retail – Electri

7. If you would like to increase the limit of Third Party Account Transfer, ePayment Service, Online Share Trading or FPS Small Value Transactions, Security Device is required. Otherwise, please download and complete the eBanking Services - Alteration Request Form and submit to our branches.

8. The maximum aggregate sum of daily transaction limit for FPS Small Value Transfer is HKD10,000.

9. "Online Share Trading and Unit Trust Transactions" limit applies to all securities order types (normal order, instant buy/sell order and preset order) and unit trust transactions (buy order: subscription/ switching; sell order: redemption). The limit will be counted upon order placement regardless of the final order result (whether the transactions is concessfully executed or not). It will not be released even if the transaction is rejected or any order adjustment (cancel order, amend order and/or reduce order) is made. For the transactions made after the cut-off time of a trade date. In the limit will be counted upon each business day (excluding Saturday).

# **1** 每日交易限額設定

## 每日交易限額設定

3 輸入保安編碼進行身份認證(僅適用於提高限額)。

| Other merchancis include Alumnio of Panetts & Teacher Association, Banking & Credit Card Bereinson Fareins, Merchanica Bernices, Tearing Medica Bernices, Panetto Services, Tara Panetto Services, Tara Panetto Services, Tori Submitto Supplex, Securities Broken, Storage, Telecinso Cardona Card Bernices, Panetto Services, Dri J. Hy ou would like to increase the limit of Third Party Account Transfer, Redwartes, Teansportation Services, Dri Submit to ocur branches.  The maximum aggregate sum of daily transaction limit for FPS Small Value Transfer is HKD10,  "Online Start Frading and Unit Truck Transactions" limit applies to al securities order types in regardless of the final order result (whether the transaction is successfully examples, a trade date, the limit Wile be cardiac date.  The daily transaction limits will be reset at around 8:00p.m (Hong Kong time) | views, Catering Services, Charly Organisation, Credit Service,<br>Netrofeum Protecture, Princing Services, Professional Institu-<br>wei Agency and Others.<br>le Share Trading or FPS Small Value Transfect transactions. 5<br>000.<br>000.<br>0 | es, Driving School, Elderly Cares Services, Fin<br>Litore, Property Agency, Property Manageme<br>Jecurity Device its required. Otherwise, pleas<br>ant trusk transactions (buy order: subscript)<br>device | ancial information Services, innancial or Legal Consultancy, Filress Cent<br>ent, Retail – Computers, Retail – Electrical Appliances, Retail – Healthcan<br>se download and complete the elitacking Services – Alteration Request F<br>ion/ switching: sell order: reetemption). The limit will be counted upon or<br>na/or reduce order) is made. For the transactions made after the | er, Insurance d<br>For Medical<br>form and<br>rder placement<br>Fout-off time of |
|----------------------------------------------------------------------------------------------------|----------------------------------------------------------------------------------------------------|----------------------------------------------------------------------------------------------------|----------------------------------------------------------------------------------------------------|----------------------------------------------------------------------------------|
| Back                                                                                                    | I   2   3     I   2   3     I   2   3     I   2   3     I   2   3     I   2   3     I   1   2     I   1   2     I   1   2     I   1   2     I   1   2     I   1   2     I   1   2     I   1   2     I   1   2     I   1   2     I   1   2     I   1   2     I   1   2     I   1   1     I   1   1     I   1   1     I   1   1     I   1   1     I   1   1     I   1   1     I   1   1     I   1   1     I   1   1                                                                                                    | There the 6-digit<br>Security Code show on<br>security device                                                                                                    |                                                                                                    | onfirm                                                                           |

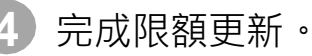

| Daily Limit Maintenance                                                                                     |               |              |      |  |  |  |
|----------------------------------------------------------------------------------------------------|---------------|--------------|------|--|--|--|
| Vour Instruction is executed<br>Reference No.: LMA2412059372892935<br>Instruction Date: 2024-12-05 18:15:28 |               |              |      |  |  |  |
| Daily Limit - This is the maximum amount you can transfer per day                                           |               |              |      |  |  |  |
| Limit Type                                                                                                  | Current Limit | New Limit    |      |  |  |  |
| Sub-limit for transfer to other bank account                                                                | HKD 9,000.00  | HKD 9,100.00 |      |  |  |  |
| Print                                                                                                    |               |              | Done |  |  |  |